## PCA-DAV2/PCA-DAVPファームウェアアップデートプログラ ムのインストール方法

- 1. アップデート対象の製品(PCA-DAV2またはPCA-DAVP)をパソコンに取り付けます。
- 2. ダウンロードしたファイルを解凍しプログラム(PCA-fix.exe)を実行してください。
- 3. 下記ダイアログが表示されますので〔OK〕ボタンをクリックしてください。

| デジ造(映像版)アップデート             |
|----------------------------|
| 本プログラムは、以下の製品のアップデートを行います。 |
| PCA-DAV2                   |
| PCA-DAVP                   |
| アップデートを実行しますか?             |
| OK Cancel                  |

4. すぐにアップデート完了のダイアログが表示されますので、〔OK〕ボタンをクリックしプログラムを終了させてください。

| デジ造(映 | 像版)アップデート                             |
|-------|---------------------------------------|
|       | アップデートが完了しました。                        |
|       | · · · · · · · · · · · · · · · · · · · |
|       | ОК                                    |

以上でアップデート完了です。

アップデート完了後、デバイスを挿し直してからご使用ください。

アップデートの確認は、再度プログラムを実行してください。 書換が完了している場合は「デバイスは既にアップデート済みです。」とダ イアログが表示されます。